## Lenovo

|              |                                      | 准备安装                           | <sub>安装硬件</sub>        | 存储系统线缆连接                                       | 完成系统设置和配置<br><b>4</b> |
|--------------|--------------------------------------|--------------------------------|------------------------|------------------------------------------------|-----------------------|
| DM30<br>安装和设 | OOX 和 DM5OOOX<br>置说明                 | く系统                            |                        |                                                |                       |
| ○●●<br>安装前   | 1. 打开所有箱子,清点清单内容。<br>2. 完成集群配置工作表。   |                                |                        |                                                |                       |
| ¥<br>箱中物品    | ・・・・・・・・・・・・・・・・・・・・・・・・・・・・・・・・・・・・ | ●●ご目□□□□ O GbE 网络线缆<br>(取决于订单) | ······存<br>Mini SAS HD | 储系统线缆 ·······<br>转 Mini SAS HD 约<br>其他线缆 ····· | <br>戋缆                |

光纤网络线缆 (取决于订单)

每个机箱的

机架空间 2U

由您提供的

物品

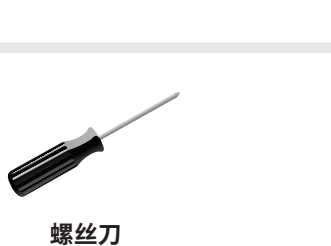

**其他网络线缆** 用于将您的存储系统 连接到网络交换机和 Microsoft<sup>®</sup> Windows<sup>®</sup> 客户端

以太网线缆

电源线

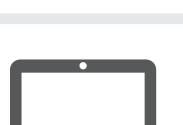

**Micro USB** 

控制台线缆

**客户端** 通过 USB/串行连接和 Web 浏览器的访问权限 来配置您的存储系统

For Darcode Position Only Printed in China (1P) P/N: SP47A30378

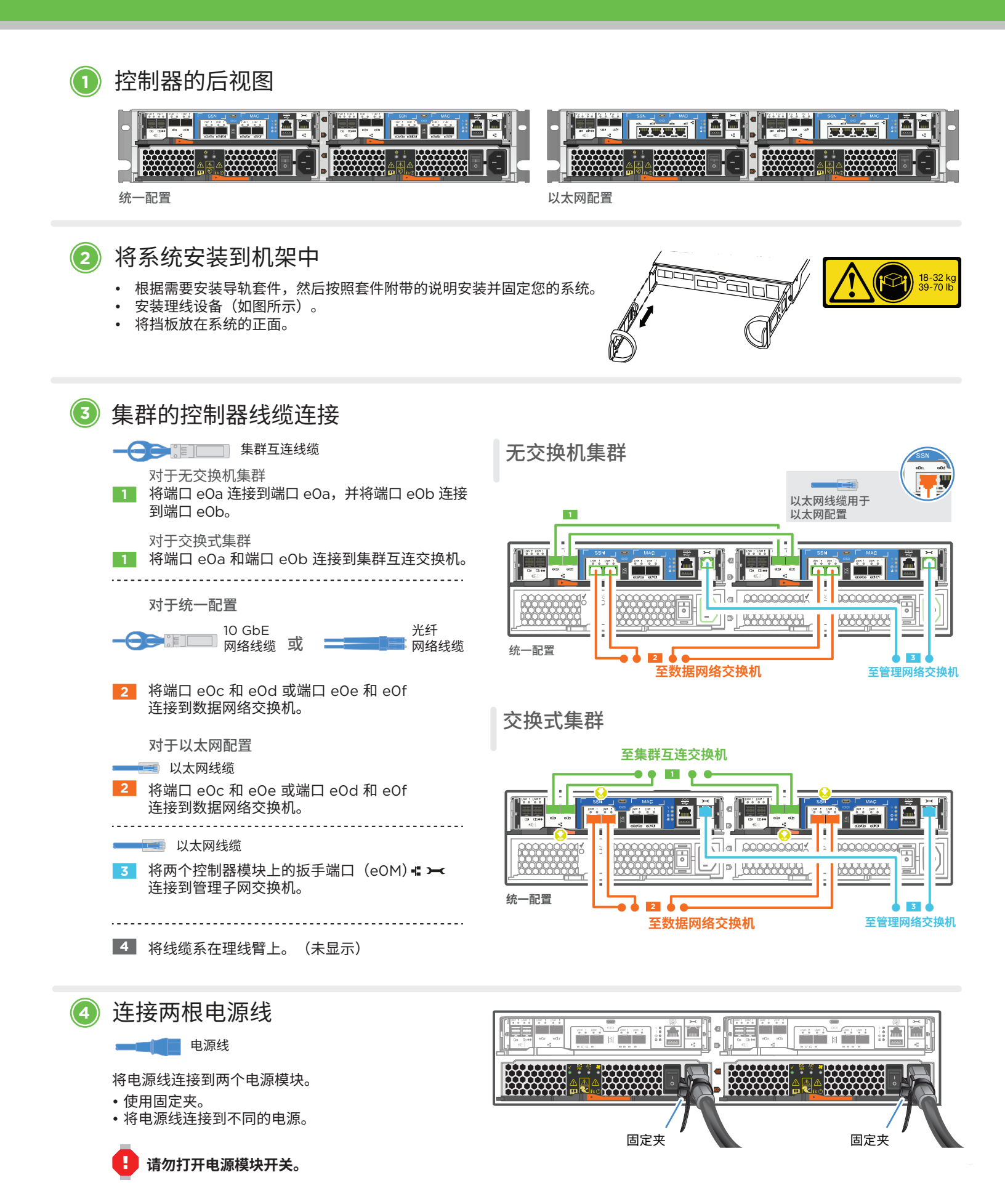

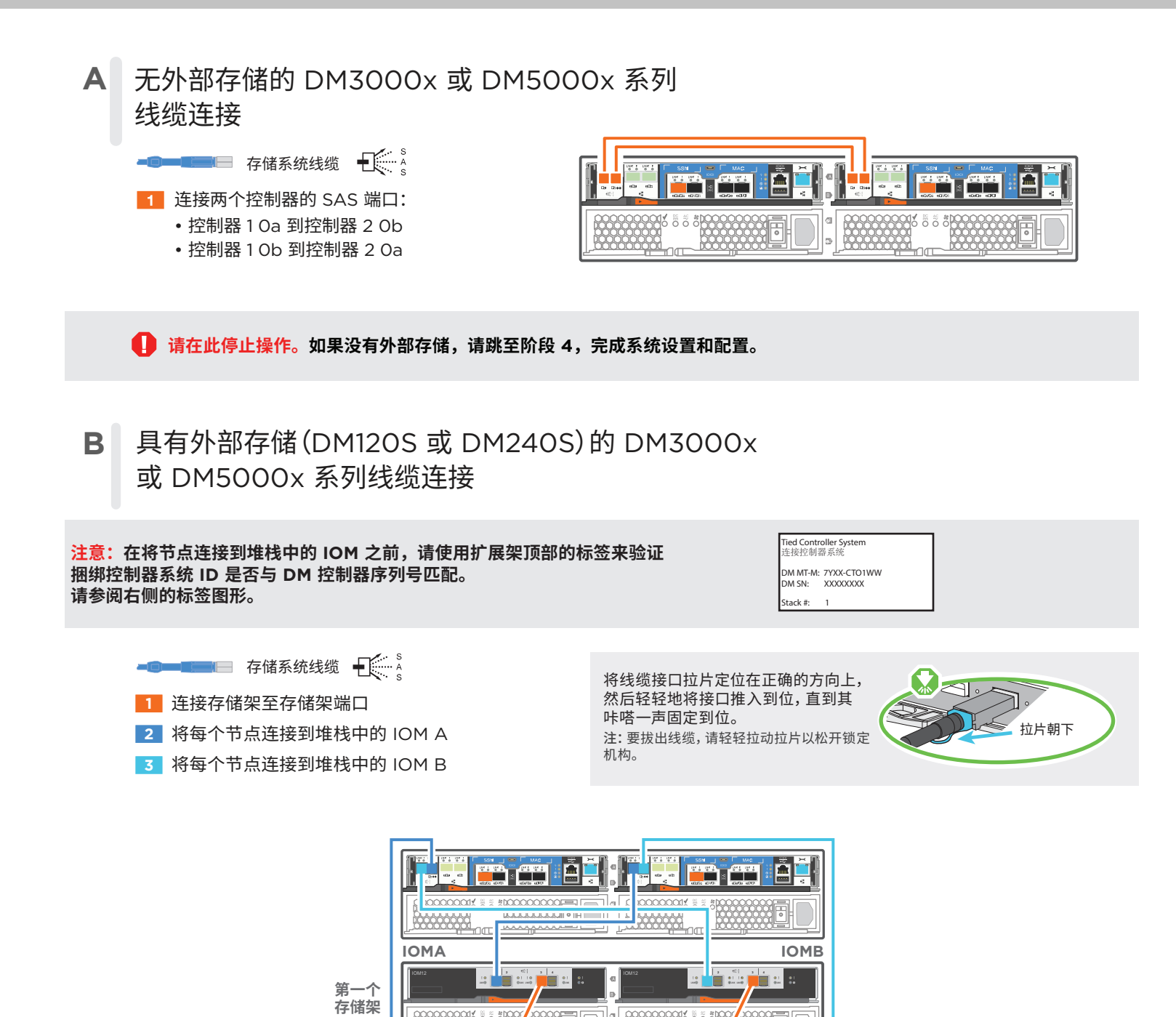

:

\*1.18

双控制器系统

最后一个 存储架

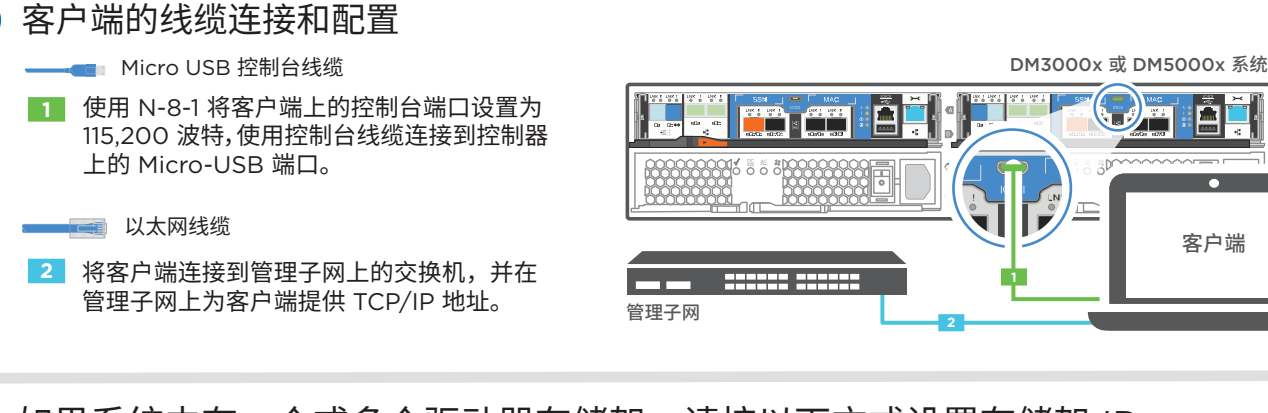

## ② 如果系统中有一个或多个驱动器存储架,请按以下方式设置存储架 ID:

- 1. 打开驱动器存储架电源,然后取下存储架左侧的端盖。
- 按住橙色按钮,直到第一个数字闪烁,然后按下按钮将第一个数字(O-9)前移至所需数字。 第一个数字仍然闪烁。
- 按住按钮,直到第二个数字闪烁,然后按下按钮将第二个数字(O-9)前移至所需数字。
   第一个数字停止闪烁,而第二个数字继续闪烁。每个扩展存储架都需要一个唯一的存储架 ID。
- 4. 按住按钮,直到第二个数字停止闪烁,然后重新装上存储架的端盖。
- 5. 大约等待 10 秒钟,让两个数字再次闪烁,LED 点亮,然后关闭再打开驱动器存储架电源, 使存储架 ID 生效。
- 6. 对所有剩余的驱动器存储架重复这些步骤。

打开两个节点的电源开关

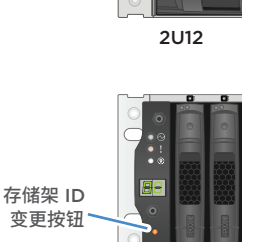

2024

88

存储架 ID

变更按钮

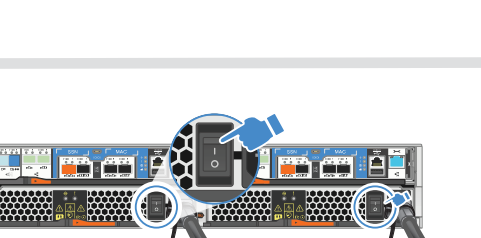

## 🕙 使用应用程序设置向导配置系统

 如果在管理网络上配置了 DHCP,则为其中一个节点分配一个初始节点 管理 IP 地址,并记录分配给新控制器的 IP 地址。

否则,

3

- a. 使用 PuTTY、终端服务器或同等功能的工具为您的环境打开控制台 会话。
- b. 根据提示输入节点管理 IP 地址。

- 2. 使用 "存储管理软件引导式设置" 配置集群。
   a. 在浏览器中跳转至您在步骤 1 中分配的地址:
  - https://x.x.x.x.
  - b. 输入集群配置工作表中的数据。
- 注: 当使用 "引导式设置" 来配置集群时,请确保在独立的 网络中配置服务处理器地址,从而使地址不可路由。

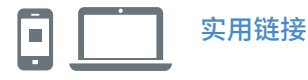

- Lenovo 数据中心支持网站(全球): http://datacentersupport.lenovo.com/
- Lenovo 数据中心支持网站(中国): http://support.lenovo.com.cn/EsWeb/

第四版(2020年1月) © Copyright Lenovo 2018, 2020.

有限权利声明:如果数据或软件依照美国总务署(GSA)合同提供,则其使用、复制或公开受编号为 GS-35F-05925 的合同条款的约束。

LENOVO 和 LENOVO 徽标是 Lenovo 的商标。 Microsoft 和 Windows 是 Microsoft 企业集团的商标。 所有其他商标均是其各自所有者的财产。 © 2020 Lenovo.